# MANUALE UTENTE Safe LTA

#### **SOMMARIO**

| 3  | FUNZIONALITÀ                                             |   |
|----|----------------------------------------------------------|---|
| 4  | ACCESSO AL SERVIZIO                                      | 7 |
| 5  | CONFIGURAZIONE DELLO SPAZIO DI ARCHIVIAZIONE             |   |
| 5  | .1 CONFIGURAZIONE DELLO SPAZIO DI ARCHIVIAZIONE          |   |
| 6  | CONFIGURAZIONE DI UNA UTENZA                             |   |
| 6  | .1 CONFIGURAZIONE DI UNA UTENZA SUL COMPANY GROUP        |   |
| 6  | .2 CONFIGURAZIONE DI UNA UTENZA SULLA COMPANY            |   |
| 7  | DEFINIZIONE DI UNA CLASSE DOCUMENTALE                    |   |
| 8  | CONSERVAZIONE DI UN DOCUMENTO                            |   |
| 9  | RICERCA DI UN DOCUMENTO                                  |   |
| 10 | VISUALIZZAZIONE DEL DETTAGLIO DI UN DOCUMENTO E DOWNLOAD |   |
| 11 | REPORT DI VALIDAZIONE                                    |   |
| 12 | STATISTICHE DI UTILIZZO                                  |   |
| 13 | STRUTTURA DEL PACCHETTO AIP/DIP                          |   |

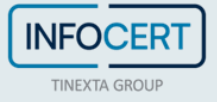

# **INTRODUZIONE & GLOSSARIO**

**Safe LTA** è il servizio InfoCert basato su cloud e destinato alla conservazione a lungo termine di qualunque documento digitale.

Il presente documento descrive le modalità di utilizzo della sua interfaccia Web di navigazione.

Di seguito forniamo anche un elenco di termini adoperati sul manuale e che sono comuni nell'ambito della conservazione a norma

| Termine           | Descrizione                                                                   |  |  |
|-------------------|-------------------------------------------------------------------------------|--|--|
| SIP               | È il pacchetto di <b>submission</b> che viene generato dal sistema durante le |  |  |
|                   | prime fase del processo di conservazione                                      |  |  |
| AIP               | È il pacchetto di <b>archive</b> che viene generato dal sistema e contiene il |  |  |
|                   | dato a riposo come conservazione a lungo termine                              |  |  |
| DIP               | È il pacchetto di dissemination che viene fornito dal sistema quando          |  |  |
|                   | l'utente ne richiede il download                                              |  |  |
| Checksum/Impronta | È un'informazione tecnica, binaria, che fornisce uno strumento di             |  |  |
|                   | controllo di integrità del documento                                          |  |  |

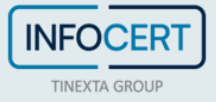

### 2 DESCRIZIONE DEL SERVIZIO

Safe LTA adotta gli standard europei previsti per la conservazione a lungo termine e quelli specifici del territorio italiano. Il prodotto fornisce le funzionalità necessarie per la gestione dei propri spazi di archiviazione e di seguito forniamo l'elenco degli oggetti di business che lo compongono:

- **Company Group**: identifica un contenitore logico che permette di organizzare al proprio interno i documenti. Ogni Company Group è ad uso esclusivo di un solo Cliente e contiene una o più Company. Il company Group è solitamente assimilabile ad una holding Company.
- **Company**: identifica solitamente il soggetto produttore oppure un'area funzionale del Company Group.
- **Document Class:** permette la catalogazione dei documenti basati su di un tema, ad esempio: "Contratti", "Buste paga".

Lo spazio di archiviazione è quindi composto da questi tre oggetti: Company Group, Company e Classe documentale. Gli spazi di archiviazione possono quindi essere diversificati tenendo conto di quanto segue:

- Un Company Group deve contenere almeno una Company oppure più Company
- Una Company deve contenere almeno una Document Class oppure più Document Class

I pacchetti di archiviazione, detti AIP, sono prodotti in base alla tipologia della country indicata in fase di registrazione della Company. Al momento sono previsti i seguenti flussi, con gli specifici standard:

- **Country Italy**: specifica per il territorio italiano, permette la conservazione e produzione di pacchetti AIP secondo standard UniSINCRO e Metadatazione AGID
- **Country International**: specifica per il generico territorio non italiano che si basa su standard di descrizione del pacchetto in termini di regole METS/PREMIS e quindi secondo quanto previsto dal perimetro e-ARK

Gli utenti possono essere censiti per accedere allo spazio di archiviazione con diversi livelli di segregazione e ruolo. Gli utenti possono essere censiti a livello di Company Group così che questi ultimi posseggano una visione di insieme dei contenuti dell'intero gruppo, oppure possono essere censiti come utenti di Company così che questi ultimi possano accedere alla sola company di competenza.

Di seguito elenchiamo le tipologie di ruolo accettate dal sistema:

- **Manager**: è l'utenza abilitata alle operazioni di configurazione degli spazi di archiviazione e censimento delle utenze che possono accedervi.
- **Enduser**: è l'utenza abilitata alle operazioni di conservazione, ricerca ed estrazione dei documenti, oltre che di esibizione a norma del documento conservato.
- **Auditor**: è l'utenza abilitata alle operazioni di ricerca ed estrazione dei documenti, oltre che di esibizione a norma del documento conservato.

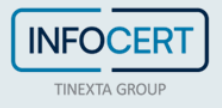

Pagina 5 di 25

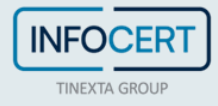

# <sup>3</sup> FUNZIONALITÀ

SafeLTA permette la massima autonomia possibile nella gestione degli oggetti di business e loro registrazione.

Come utente Manager di uno specifico company group, l'utente ha massima autonomia nell'utilizzo delle seguenti funzionalità:

- Registrazione di nuove Company
- Registrazione di nuove Classi documentali
- Registrazione di nuovi user all'interno del proprio Company Group
- Registrazione di nuovi user all'interno delle company riferite allo stesso Company Group

Come utente Manager di una specifica company, l'utente ha massima autonomia nell'utilizzo delle seguenti funzionalità:

- Registrazione di nuove Classi documentali all'interno della propria company
- Registrazione di nuovi user all'interno della propria company
- Conservazione di un documento
- Rettifica di un documento conservato
- Ricerca dei documenti tramite gli indici di ricerca
- Estrazione dei documenti conservati
- Visualizzazione delle statistiche sull'utilizzo di Safe LTA

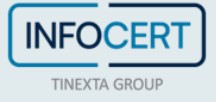

### **4** ACCESSO AL SERVIZIO

Safe LTA è organizzato in due ambienti distinti:

- Provisioning: https://safelta-provisioningfrontend.infocert.digital/it
- Conservazione e ricerca: https://safelta.infocert.digital/it/

Per accedere alla propria area riservata è necessario essere in possesso delle proprie credenziali, username e password, e premere sul tasto **Accedi** (Figura 1).

|                                      |          |                 | 💥 Support                                                      |
|--------------------------------------|----------|-----------------|----------------------------------------------------------------|
| - 7                                  |          | Login           |                                                                |
|                                      | Username |                 |                                                                |
|                                      | Usemame  |                 | 2                                                              |
|                                      | Password | Forgot Password |                                                                |
|                                      | Password |                 |                                                                |
|                                      | LOGIN    | Login           |                                                                |
| InfoCert, the digital future is now. |          |                 | INFOCERT S.P.A.<br>VAT NUMBER: 1107945211006<br>PRIVACY POLICY |

FIGURA 1

I seguenti paragrafi descrivono come eseguire in autonomia la configurazione dell'ambiente, se non è stata fatta questa scelta è possibile prendere direttamente visione del paragrafo **CONSERVAZIONE DI UN DOCUMENTO**.

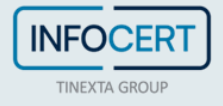

# 5 CONFIGURAZIONE DELLO SPAZIO DI ARCHIVIAZIONE

In base alle scelte operata da parte del cliente, in accordo con il documento di Submission Agreement, l'utente Manager ha totale autonomia nella configurazione degli spazi di archiviazione all'interno del proprio Company Group. Una prima fase di configurazione avviene d'ufficio, attraverso le procedure Infocert, e prevede le seguenti attività:

- Configurazione del Company Group
- Configurazione di una utenza manager di Company Group

Ottenute le credenziali di accesso, l'utente Manager può operare tutte le attività menzionate al paragrafo precedete in merito alle funzionalità che gli competono.

#### 5.1 CONFIGURAZIONE DELLO SPAZIO DI ARCHIVIAZIONE

Safe LTA permette, da parte di una utenza Manager di gruppo, la configurazione di una Company. Essa raggruppa al proprio interno il personale abilitato all'utilizzo del sistema in quanto appartenente ad una company specifica, oltre alla definizione delle classi documentali ad essa destinate.

Il Manager, subito dopo la fase di login, approda alla propria area riservata e riferita al proprio Company Group di appartenenza (Figura 2).

| _                              |                                   |               | 2 U      | tenti 🔵 🔘 Viev |  |
|--------------------------------|-----------------------------------|---------------|----------|----------------|--|
| Filtri di ricerca              | Crea azienda                      |               |          | ×              |  |
| Nome azienda                   | Nome azienda                      | Stato (Fecolo | ativo)   | _              |  |
| Inserisci il nome dell'azienda | Inserisci il nome dell'azienda    | Seleziona     | lo stato | •              |  |
|                                | Caratteri consentiti [a-zA-Z0-9 ] | Other         |          |                |  |
|                                |                                   | Italy         |          |                |  |
|                                |                                   |               |          |                |  |
|                                |                                   |               |          | _              |  |
| Nome azienda                   |                                   |               | Annulla  | Talua          |  |
|                                |                                   |               | Annula   | Salva          |  |
|                                |                                   |               |          |                |  |
|                                |                                   |               |          |                |  |

FIGURA 2

Per censire una nuova company, cliccare su **New Company** per espandere l'area di inserimento dati (Figura 2). A questo punto basta inserire il nome della Company, ad esempio "Acme Logistics", la Country di appartenenza (Italy oppure Other) e infine cliccare sul pulsante **Crea Company**.

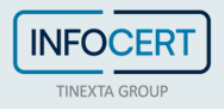

In qualunque momento sarà possibile modificare il nome della Company e la sua Country tramite l'apposito tasto (Figura 3).

| Aziende<br>iruppo aziendale: SafeLTA User Manual Demo |       |                 |                       |
|-------------------------------------------------------|-------|-----------------|-----------------------|
|                                                       |       | 2. Utenti       | © Viewers 📑 Templates |
| Filtri di ricerca                                     |       |                 | ^                     |
| Nome azienda                                          |       |                 |                       |
| Inserisci il nome dell'azienda                        |       |                 |                       |
|                                                       |       |                 | Reset Ricerca         |
|                                                       |       |                 | Crea                  |
| Nome azienda                                          | Stato | Data creazione  |                       |
| SafeLTA User Manual Company IT Demo                   | ITALY | 12/11/24, 15:40 | :                     |
| SafeLTA User Manual Company OT Demo                   | OTHER | 12/11/24, 15:40 | :                     |
| SafeLTA User Manual Company OT Demo 1                 | OTHER | 15/11/24, 14:53 | :                     |

FIGURA 3

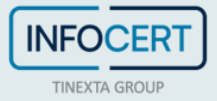

### 6 CONFIGURAZIONE DI UNA UTENZA

Safe LTA permette, da parte di una utenza Manager, la configurazione di una nuova utenza. Un Manager di gruppo può censire le seguenti nuove utenze a livello di Company Group: Manager, Enduser, Auditor.

Un Manager censito a livello di company può censire, solo per la company di appartenenza, le seguenti utenze: Manager, Enduser, Auditor.

#### 6.1 CONFIGURAZIONE DI UNA UTENZA SUL COMPANY GROUP

Safe LTA permette, come Manager di gruppo, il censimento di altre utenze con visibilità sul gruppo, ad esempio Acme Group. Per eseguire tale operazione è necessario cliccare in alto a destra su **View users** (Figura 4) e approdare sulla schermata di gestione delle utenze (Figura 5).

| Dashboard > Catalogo > Utenti                       |                   |         |                            |
|-----------------------------------------------------|-------------------|---------|----------------------------|
| Utenti<br>Gruppo aziendale: SafeLTA User Manual Dem | o                 |         | 🖍 Aziende                  |
| Filtri di ricerca                                   |                   |         | ^                          |
| Nome utente                                         |                   |         |                            |
| Inserisci il nome utente                            |                   |         |                            |
|                                                     |                   |         | Reset Ricerca              |
|                                                     |                   |         | Crea                       |
| Nome utente                                         | Nome e cognome    | Profilo | Attivo                     |
| audsafeltamanpage                                   | audsafeltamanpage | AUDITOR | <ul> <li>Attivo</li> </ul> |
| mngsafeltamanpage                                   | mngsafeltamanpage | MANAGER | <ul> <li>Attivo</li> </ul> |
| usrsafeltamanpage                                   | usrsafeltamanpage | ENDUSER | Attivo                     |

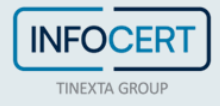

| Crea utente                       | ×                                 |
|-----------------------------------|-----------------------------------|
|                                   | Utente federato 📃                 |
| Nome utente                       | Profilo                           |
| Inserisci il nome utente          | Seleziona il profilo 🔹            |
| Caratteri consentiti [a-zA-Z0-9]  |                                   |
| Password                          | Conferma password                 |
| Inserisci la password 🛛 🔤         | Conferma la password 🔛            |
| 0                                 | •                                 |
| Nome e cognome                    | E-mail                            |
| Inserisci il nome e il cognome    | Inserisci l'indirizzo e-mail      |
| Caratteri consentiti [a-zA-Z0-9 ] | Caratteri consentiti [a-zA-Z0-9 ] |
|                                   | Annulla                           |

FIGURA 5

Per censire una nuova utenza è necessario cliccare su **Create new user** ed espandere l'area di inserimento dati (Figura 5). In questa area è possibile definire username e password dell'utente e stabilire il tipo di utenza (Manager, Enduser, Auditor), oltre che indicare il nome completo del nuovo utente. Terminato l'inserimento dei dati è necessario cliccare sul tasto **Create**. Il buon esito dell'operazione è mostrato in Figura 6.

| Dashboard > Catalogo > Utenti                        |                   |         |               |  |  |  |
|------------------------------------------------------|-------------------|---------|---------------|--|--|--|
| Utenti<br>Gruppo aziendale: SafeLTA User Manual Demo |                   |         |               |  |  |  |
|                                                      |                   |         | 🚯 Aziende     |  |  |  |
| Filtri di ricerca                                    |                   |         | ^             |  |  |  |
| Nome utente                                          |                   |         |               |  |  |  |
| Inserisci il nome utente                             |                   |         |               |  |  |  |
|                                                      |                   |         | Reset Ricerca |  |  |  |
|                                                      |                   |         | Crea          |  |  |  |
| Nome utente                                          | Nome e cognome    | Profilo | Attivo        |  |  |  |
| audsafeltamanpage                                    | audsafeltamanpage | AUDITOR | Attivo        |  |  |  |
| mngsafeltamanpage                                    | mngsafeltamanpage | MANAGER | Attivo        |  |  |  |
| usrsafeltamanpage                                    | usrsafeltamanpage | ENDUSER | Attivo        |  |  |  |

FIGURA 6

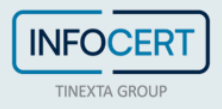

#### 6.2 CONFIGURAZIONE DI UNA UTENZA SULLA COMPANY

In maniera del tutto analoga al precedente paragrafo, è possibile censire un'utenza specifica per una data Company e fornire quindi l'accesso ai soli oggetti di business di competenza di tale company (es. "Acme Logistics", come indicato in Figura 7), cliccando sulla funzione **Utenti** relativa ad una Company specifica.

|                     | 2. Utenti                                                                            |
|---------------------|--------------------------------------------------------------------------------------|
|                     | Reset Ricerca                                                                        |
| to Data creazion    | Crea                                                                                 |
| .Y 12/11/24, 15:4   | Lista classi     documentali                                                         |
| IER 12/11/24, 15:4  | 2 😫 Lista utenti<br>(1) Lista viewers                                                |
| IER 15/11/24, 14:5. | 3 1                                                                                  |
| >                   |                                                                                      |
|                     | to Data creazion<br>LY 12/11/24, 15:44<br>HER 15/11/24, 14:53<br>HER 15/11/24, 14:53 |

In Figura 8 è mostrata l'area di censimento degli utenti per una specifica company.

| <b>Utenti</b><br>Gruppo aziendale: SafeLTA User Manual Derr<br>Azienda: SafeLTA User Manual Company OT I | io<br>Demo 1       |         |                    |
|----------------------------------------------------------------------------------------------------|--------------------|---------|--------------------|
|                                                                                                    |                    |         | Classi documentali |
| Filtri di ricerca                                                                                        |                    |         | ^                  |
| Nome utente                                                                                              |                    |         |                    |
| Inserisci il nome utente                                                                                 |                    |         |                    |
|                                                                                                    |                    |         | Reset Ricerca      |
|                                                                                                    |                    |         | Crea               |
| Nome utente                                                                                              | Nome e cognome     | Profilo | Attivo             |
| mngsafeltamanpagec                                                                                       | mngsafeltamanpagec | MANAGER | Attivo             |
| L                                                                                                    | < >                |         |                    |

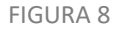

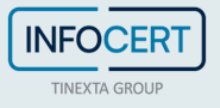

### 7 DEFINIZIONE DI UNA CLASSE DOCUMENTALE

Safe LTA permette, da parte di un'utenza Manager, la definizione di una o più classi documentali per specifica company. Un'utenza Manager può anche stabilire se una o più classi documentali debbano essere adoperate da tutte le utenze, censite all'interno della specifica Company, oppure se queste debbano essere solo ad uso di alcuni utenti.

Per definire una classe documentale è necessario cliccare su **Lista classi documentali** (Figura 9). Se si effettua invece il login come Manager di una Company specifica basta compilare le dovute informazioni come in Figura 10.

|                                      |       | <b>음</b> Utenti | Viewers     Template |
|--------------------------------------|-------|-----------------|----------------------|
| iltri di ricerca                     |       |                 |                      |
| Nome azienda                         |       |                 |                      |
| Inserisci il nome dell'azienda       |       |                 |                      |
|                                      |       |                 | Reset Ricerca        |
|                                      |       |                 | Cre                  |
| lome azienda                         | Stato | Data creazione  |                      |
| afeLTA User Manual Company IT Demo   | ITALY | 12/11/24, 15:40 |                      |
| afeLTA User Manual Company OT Demo   | OTHER | 12/11/24, 15:40 | Modifica azienda     |
| afeLTA User Manual Company OT Demo 1 | OTHER | 15/11/24, 14:53 | documentali          |

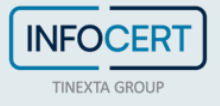

| Crea classe documentale                 |                 |                         | ×             |
|-----------------------------------------|-----------------|-------------------------|---------------|
| Template (Fecolitative)                 |                 |                         |               |
| Seleziona il template                   | •               |                         |               |
| Classe documentale                      | Р               | eriodo di conservazione |               |
| Doc Class Demo                          |                 | 10                      |               |
| Sintassi                                | S               | chema                   |               |
| AGID_FLAT                               |                 | Doc informatico         | -             |
| Firma (facolativo)<br>Validazione forte | 🔿 Validazi      | ione leggera & Audit    |               |
| MIME Types                              |                 |                         |               |
| Obbligatorio                            |                 |                         |               |
|                                         |                 |                         | Aggiungi      |
| Livello di validazione                  | N               | IIME Type               |               |
| Seleziona il livello di validazione     | •               | Seleziona il mime type  | *             |
| Livello di validazione                  | MIME Type       | Regex                   |               |
| Base                                    | application/pdf | No                      | 0             |
|                                         |                 |                         | Annulla Salva |

FIGURA 10

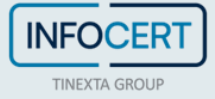

Nello specifico è possibile definire per una classe documentale le seguenti informazioni:

- Tipologia di metadato AGID: Documento Informatico oppure Documento Amministrativo
- MIME Type, obbligatori oppure opzionali, utili a definire il formato dei file associati ai documenti che quella classe documentale dovrà trattare (ad esempio pdf oppure immagini).

Definite tali informazioni, sarà necessario cliccare sul tasto Create.

A questo punto il sistema restituirà un messaggio di conferma, come mostrato in Figura 11.

Dashboard > Catalogo > Classi documentali Classi documentali Gruppo aziendale: SafeLTA User Manual Demo Azienda: SafeLTA User Manual Company IT Demo 😤 Utenti Filtri di ricerca ~ **Classe documentale** Inserisci la classe documentale Reset Crea Classe documentale Stato Data creazione safelta user manual doc class agid amm ITALY 12/11/24, 15:41 ▣ safelta user manual doc class agid ITALY 12/11/24, 15:41 回

< >

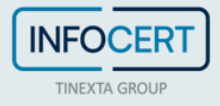

### 8 CONSERVAZIONE DI UN DOCUMENTO

Safe LTA permette, da parte di una utenza Enduser, la possibilità di porre in conservazione un documento, associandolo a una specifica classe documentale. Un'utenza Enduser può accedere solo alle classi documentali ad essa associate oppure a quelle che in generale sono previste a livello di Company senza alcuna restrizione.

Per porre in conservazione un documento è necessario cliccare sull'area per l'upload dei file evidenziata nella Figura 12.

| INFOCERT Safe LTA       |                                      |                           |                                 | Sector States States St | • | ¢IT |
|-------------------------|--------------------------------------|---------------------------|---------------------------------|----------------------------------------------------------------------------------------------------|---|-----|
| A Pannello di controllo | Conservazione                        |                           |                                 |                                                                                                    |   |     |
| Documenti               | 1                                    |                           |                                 |                                                                                                    |   |     |
| Conservazione           |                                      | C                         | Ð                               |                                                                                                    |   |     |
|                         |                                      | Trascina e rilas<br>Caric | scia il tuo file qui o          |                                                                                                    |   |     |
|                         | Dimensione marsing del file 50 MB    | curre                     |                                 | ·····                                                                                                    |   |     |
|                         | prinematione massimal del file 50 MB |                           |                                 |                                                                                                    |   |     |
|                         | Nome del documento                   |                           |                                 |                                                                                                    |   |     |
|                         | undefined                            |                           |                                 |                                                                                                    |   |     |
|                         | Produttore                           |                           | Submitter (Facoltative)         |                                                                                                    |   |     |
|                         | Inserisci il produttore              |                           | Inserisci il submitter          |                                                                                                    |   |     |
|                         | Azienda                              |                           | Classe documentale              |                                                                                                    |   |     |
|                         | Seleziona l'azienda                  | -                         | Seleziona la classe documentale | *                                                                                                    |   |     |
|                         |                                      |                           |                                 | Carica                                                                                                    |   |     |

Subito dopo la selezione del file da porre in conservazione, l'utente dovrà seguire le indicazioni per l'immissione dei dati relativi alla classe documentale di proprio interesse per completare l'upload del documento.

Nell'interfaccia di versamento di SAFE, vi sono i seguenti metadati, derivanti da standard internazionali:

| Producer  | Da intendersi come il soggetto produttore e titolare del documento da<br>conservare         |
|-----------|---------------------------------------------------------------------------------------------|
| Submitter | Da intendersi come il soggetto che effettua il versamento del documento<br>in conservazione |
| Company   | Da intendersi come l'ente o l'azienda produttore e titolare                                 |

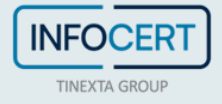

| Document class | Da intendersi come la tipologia documentale scelta |
|----------------|----------------------------------------------------|
|                | es. Libri Sociali                                  |
|                |                                                    |
|                |                                                    |
|                |                                                    |

Questi verranno automaticamente precompilati con il nome della Company, che può coincidere con Producer e Submitter, ma che è sempre possibile modificare, trattandosi di campi editabili.

L'utente approderà inizialmente alla prima area di inserimento dei dati del documento, con riferimento al Producer (es. la Company), e al Submitter che solitamente è l'attore che esegue la conservazione. Come illustrato in Figura 13, l'utente dovrà anche indicare: un nome da associare al documento, la relativa classe documentale e la tipologia del file da conservare (MIME Type).

| CERT Safe LTA         |                                                                                                    | srsafeltamanpage<br>End-user                                                                                                    | ` |
|-----------------------|----------------------------------------------------------------------------------------------------|----------------------------------------------------------------------------------------------------|---|
| Pannello di controllo | Conservazione                                                                                                    |                                                                                                    |   |
| Documenti             |                                                                                                    |                                                                                                    |   |
| Conservazione         | File caricat<br>Rim                                                                                                    | o correttamente<br>lovovi il file                                                                                                    |   |
|                       | Dimensione massima del file 50 MB                                                                                                    |                                                                                                    |   |
|                       | Nome dei documento                                                                                                    |                                                                                                    |   |
|                       | Divine Comedy - Wikipedia - Demo Signed.pdf                                                                                                    |                                                                                                    |   |
|                       | Produttore                                                                                                    | Submitter                                                                                                    |   |
|                       | Inserisci il produttore                                                                                                    | Inserisci il submitter                                                                                                    |   |
|                       | Azienda                                                                                                    | Classe documentale                                                                                                    |   |
|                       | SafeLTA User Manual Company IT Demo 👻                                                                                                    | safelta user manual doc class agid 🔹                                                                                                   |   |
|                       | AGID Italia          1       Informazioni generali sul documento         Identificativo del documento         Inserisci l'identificativo univoco e persistente del documento         Algoritmo         SHA-256 | Nome del file Divine Comedy - Wikipedia - Demo Signed.pdf Impronta digitale YzNjOTVhYTFjYTNiZmU3OTRiMJVhMjJIY2FIYzJiNWFJNTMyMTlhNmMzZD |   |
|                       | Tipologia documentale                                                                                                    | Versione del documento                                                                                                    |   |

FIGURA 133

L'utente può proseguire con la compilazione dei metadati AGID, che rappresentano gli attributi definiti dal sistema oltre agli eventuali attributi custom (Figura 14).

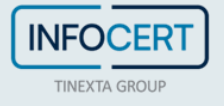

| ocumenti      |                                                                     | -                                                      |   |  |  |  |  |
|---------------|---------------------------------------------------------------------|--------------------------------------------------------|---|--|--|--|--|
| Conservazione |                                                                     | File caricat correttamente<br>Ritutovi il file         |   |  |  |  |  |
|               | Dimensione massima del file 50 MB                                   |                                                        |   |  |  |  |  |
|               | Nome del documento                                                  |                                                        |   |  |  |  |  |
|               | Divine Comedy - Wikipedia - Demo Signed.pdf                         |                                                        |   |  |  |  |  |
|               | Produttore                                                          | Submitter                                              |   |  |  |  |  |
|               | Inserisci il produttore                                             | Inserisci il submitter                                 |   |  |  |  |  |
|               | Azienda                                                             | Classe documentale                                     |   |  |  |  |  |
|               | SafeLTA User Manual Company IT Demo                                 | <ul> <li>safelta user manual doc class agid</li> </ul> | • |  |  |  |  |
|               | AGID Italia           1         Informazioni generali sul documento |                                                        | ~ |  |  |  |  |
|               | 2 Classificazione e registrazione                                   |                                                        | ~ |  |  |  |  |
|               | 3 Ruoli e soggetti                                                  |                                                        | ~ |  |  |  |  |
|               | 4 Tracciature modifiche documento                                   |                                                        | ~ |  |  |  |  |
|               |                                                                     |                                                        |   |  |  |  |  |

FIGURA 14

Terminata questa fase, basta cliccare sul tasto **Upload** in basso a destra per confermare l'invio in conservazione.

Note:

- Per esempi e note operative sulla compilazione dei metadati, si veda l'appendice del Submission Agreement
- Si veda anche la documentazione al link indicato: <u>https://help.infocert.it/Home/Guida/guida-alla-</u> <u>compilazione-dei-metadati-nei-servizi-di-conservazione-safe-lta-e-legaldoc</u>

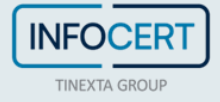

### 9 RICERCA DI UN DOCUMENTO

Safe LTA permette, per utenze enduser e auditor, di effettuare ricerche sui documenti conservati sulla base degli attributi definiti nelle classi documentali. Ogni utente potrà ricercare soltanto i documenti dei quali ha visibilità.

Per eseguire una ricerca è necessario cliccare sul menu Documenti come indicato in Figura 15.

| INFOCERT Safe LTA     |                                                                                                    |                                 |              |            |                  |                             |                   | <mark>ع الع</mark><br>Enc | <b>rsafeltamanpage</b><br><sup>d-user</sup> | ~ |
|-----------------------|----------------------------------------------------------------------------------------------------|---------------------------------|--------------|------------|------------------|-----------------------------|-------------------|---------------------------|---------------------------------------------|---|
| Pannello di controllo | Documenti                                                                                           |                                 |              |            |                  |                             |                   |                           |                                             |   |
| Documenti             | Ellevi di viscore                                                                                   |                                 |              |            |                  |                             |                   |                           |                                             |   |
| Conservazione         | Nomo del filo                                                                                       |                                 | Danga di sis |            |                  |                             |                   |                           |                                             |   |
|                       | Inserisci il nome del file                                                                          |                                 | gg/mm/aa     | aa         | ⊟                | gg/mm/aaaa                  | Ē                 |                           |                                             |   |
|                       | Azienda                                                                                             |                                 | Classe docu  | mentale    |                  |                             |                   |                           |                                             |   |
|                       | Tutte                                                                                               | •                               |              | Q          |                  |                             |                   |                           |                                             |   |
|                       | Altri filtri +                                                                                      |                                 |              |            |                  |                             |                   |                           |                                             |   |
|                       |                                                                                                    |                                 |              |            |                  |                             |                   |                           |                                             |   |
|                       |                                                                                                    |                                 |              |            |                  |                             |                   | Reset                     | Ricerca                                     |   |
|                       | Nome del file                                                                                       | Classe docun                    | nentale      | Dimensione | Produt           | tore                        | Tipo di pacchetto | Data di caricamento       | • ↓                                         |   |
|                       | Divine Comedy -<br>Wikipedia - Demo<br>Signed.pdf<br>Divine Comedu, Wikipedia                       | safelta user m<br>class agid    | nanual doc   | 1.7 MB     | SafeLT/<br>Compa | A User Manual<br>ny IT Demo | Standard          | 12/11/24, 16:50           | ÷                                           |   |
|                       | Demo Signed.pdf                                                                                     |                                 |              |            |                  |                             |                   |                           |                                             |   |
|                       | Divine Comedy -<br>Wikipedia - Demo<br>Signed.pdf<br>Divine Comedy - Wikipedia -<br>Demo Signed.pdf | safelta user m<br>class ot demo | anual doc    | 1.7 MB     | SafeLT/<br>Compa | A User Manual<br>ny OT Demo | Standard          | 12/11/24, 16:48           | :                                           |   |
|                       |                                                                                                    |                                 |              |            | < >              |                             |                   |                           |                                             |   |
|                       |                                                                                                    |                                 |              |            |                  |                             |                   |                           |                                             |   |
|                       |                                                                                                    |                                 | FIGU         | JRA 15     |                  |                             |                   |                           |                                             |   |

Attraverso la dashboard di ricerca è possibile filtrare la ricerca in base agli attributi forniti dalle classi documentali (Figura 16).

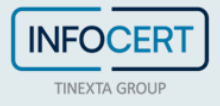

|                         |                                           |                                 |                         |         |               |                   | o usrsafeltar         | manpage |  |
|-------------------------|-------------------------------------------|---------------------------------|-------------------------|---------|---------------|-------------------|-----------------------|---------|--|
| Thects Gloup            |                                           |                                 |                         |         |               |                   | End-user              |         |  |
| A Pannello di controllo | Documenti                                 |                                 |                         |         |               |                   |                       |         |  |
| Documenti               |                                           |                                 |                         |         |               |                   |                       |         |  |
|                         | Filtri di ricerca                         |                                 |                         |         |               |                   |                       | ^       |  |
|                         | Nome del file                             | F                               | Range di ricerca        |         |               |                   |                       |         |  |
|                         | Inserisci il nome del file                |                                 | gg/mm/aaaa              | Ē       | gg/mm/aaaa    | ė                 |                       |         |  |
|                         | Azienda                                   | c                               | lasse documentale       |         |               |                   |                       |         |  |
|                         | SafeLTA User Manual Co                    | mpany 🔺                         | safelta user manual doc | class 🗇 |               |                   |                       |         |  |
|                         |                                           |                                 | 6510                    |         |               |                   |                       |         |  |
|                         | Altri filtri +                            |                                 |                         |         |               |                   |                       |         |  |
|                         |                                           |                                 |                         |         |               |                   |                       |         |  |
|                         | Ruolo responsabile dor                    | umento   PE   CE                | ×                       |         |               |                   |                       |         |  |
|                         | Inserisci il valore                       |                                 |                         |         |               |                   |                       |         |  |
|                         |                                           |                                 |                         |         |               |                   |                       |         |  |
|                         |                                           |                                 |                         |         |               |                   | Devet                 |         |  |
|                         |                                           |                                 |                         |         |               |                   | Reset                 |         |  |
|                         |                                           |                                 |                         |         |               |                   |                       |         |  |
|                         | Nome del file                             | Classe document                 | tale Dimensione         | Produt  | tore          | Tipo di pacchetto | Data di caricamento 🔱 |         |  |
|                         | Divine Comedy -<br>Wikipedia - Demo       | anfalta unan manu               | al das                  | Cofet T | lines Manual  |                   |                       |         |  |
|                         | Signed.pdf<br>Divine Comedy - Wikipedia - | safelta user manu<br>class agid | al doc 1.7 MB           | Compa   | ny IT Demo    | Standard          | 12/11/24, 16:50       | :       |  |
|                         | Demo Signed.pdf                           |                                 |                         |         |               |                   |                       |         |  |
|                         | Divine Comedy -<br>Wikipedia - Demo       |                                 |                         |         |               |                   |                       |         |  |
|                         | mapeuro - Demo                            | safelta user manu               | al doc                  | SafeLT/ | A User Manual | Charles and       | 10/11/04 10:40        | :       |  |

L'utente ha la possibilità di eseguire filtri per:

- parola contenuta nel titolo del file del documento
- In base a range di date di conservazione
- Per company e/o classe documentale
- Per company, classe documentale e/o uno o più attributi disponibili sulla classe documentale compresi gli attributi custom

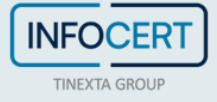

## 10 VISUALIZZAZIONE DEL DETTAGLIO DI UN DOCUMENTO E DOWNLOAD

Un operatore può verificare il dettaglio di un documento e richiederne il download sia del solo documento sottoposto a conservazione, sia dell'intero pacchetto di conservazione.

In Figura 17 è mostrato il menu contestuale mostra l'accesso a varie funzionalità, tra cui il download del pacchetto o del documento conservato.

|             | Documenti                                                    |                                  |                  |                                        |                   |                                                     |
|-------------|--------------------------------------------------------------|----------------------------------|------------------|----------------------------------------|-------------------|-----------------------------------------------------|
| cumenti     | Filtri di ricerca                                            |                                  |                  |                                        |                   | ^                                                   |
| nservazione | Nome del file                                                | Ra                               | ange di ricerca  |                                        |                   |                                                     |
|             | Inserisci il nome del file                                   | e ;                              | gg/mm/aaaa       | 🖶 gg/mm/aaaa                           | <b></b>           |                                                     |
|             | Azienda                                                      | CI                               | asse documentale |                                        |                   |                                                     |
|             | Tutte                                                        | •                                | Q                |                                        |                   |                                                     |
|             | Altri filtri                                                 | +                                |                  |                                        |                   |                                                     |
|             |                                                              |                                  |                  |                                        |                   |                                                     |
|             |                                                              |                                  |                  |                                        |                   | Reset Ricerca                                       |
|             |                                                              |                                  |                  |                                        |                   |                                                     |
|             | Nome del file                                                | Classe documenta                 | ale Dimensione   | Produttore                             | Tipo di pacchetto | Data di caricamento \downarrow                      |
|             | Divine Comedy -<br>Wikipedia - Demo<br>Signed.pdf            | safelta user manua<br>class agid | il doc 1.7 MB    | SafeLTA User Manual<br>Company IT Demo | Standard          | 12/11/24, 16:50                                     |
|             | Divine Comedy - Wikipedia -<br>Demo Signed.pdf               |                                  |                  |                                        |                   | 🛃 Scarica il pacchetto                              |
|             | Divine Comedy -<br>Wikipedia - Demo                          |                                  | 1 des            | Cofel TA Uses Menual                   |                   | 🛃 Scarica il documento                              |
|             | Signed.pdf<br>Divine Comedy - Wikipedia -<br>Demo Signed.pdf | class ot demo                    | 1.7 MB           | Company OT Demo                        | Standard          | 12/   Visualizza i dettagli  Rettifica il documento |
|             |                                                              |                                  |                  |                                        |                   |                                                     |

Per visualizzare il dettaglio mostrato in Figura 18 è necessario cliccare su Visualizza dettagli.

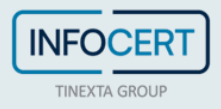

|                             |                                                                                                    | o usrsafeltamanpage                           |
|-----------------------------|----------------------------------------------------------------------------------------------------|-----------------------------------------------|
| Pannello di controllo       | Dettaglio documento                                                                                                    | End-user                                      |
| Documenti     Conservazione | Informazioni commerciali     Dati del sistema       Gruppo aziendale<br>safetia user manual demo<br>safetia user manual demo<br>Azienda<br>safetia user manual company it demo<br>API D<br>673379554c6(5968b74cc279<br>Nome del Riu<br>Divine Come<br>Signed pol<br>Produtore<br>Creato da<br>usrsafetamanpage     Formato<br>Data di carie<br>12/11/24,16:0       Safetia user manual doc class agid      Data di carie<br>12/11/24, 16:0 | e<br>y- Wikipedia - Demo<br>amento<br>50      |
|                             | Metadati del documento         Tipo documento         Decumento   Nessuno   Tipo         Nome docum           10         safetta user manual doc class agid         Nessuno   Tipo         Nome docum                                                                                                    | Mostra di più →<br>ento<br>r·Wikipedia - Demo |
|                             | Dati di integrità e affidabilità         Rap.           732:2/Tadde:774b52adf8082670ef872f7313429 (SHA-1, SafeLta)                                                                                                    | porto di validazione →                        |
|                             | Tracciabilità<br>Pacchetto di distribuzione<br>673379554c6:0868b74cc279.zip                                                                                                    |                                               |

FIGURA 18

Le informazioni riportate nella schermata di dettaglio riguardano:

- Ownership del documento: Company Group, Company, classe documentale;
- Dati relativi al file: file name, formato, data di caricamento;
- Metadati: attributi inseriti e valori ad essi associati indicati dall'operatore in fase di conservazione;
- Dati di integrità in termini di impronta/hash;
- Informazioni minimali sul pacchetto di archiviazione.

L'utente può inoltre accedere all'elenco dettagliato dei metadati inviati in conservazione, a corredo del documento. Di seguito, in figura, 19 è riportato l'elenco dei metadati che può essere filtrato per comodità di visualizzazione attraverso la barra di ricerca in alto.

| mine di ricerca                   |                                                                                                    |
|-----------------------------------|----------------------------------------------------------------------------------------------------|
| ermine di ricerca                 |                                                                                                    |
| Chiave                            | Valore                                                                                                    |
| Ruolo Mittente Istituzione IT     | -                                                                                                    |
| luolo Destinatario Istituzione IT |                                                                                                    |
| Periodo di conservazione          | 10                                                                                                    |
| Attributi opzionali               | submitter : SafeLTA User Manual Company IT Demo,<br>producer : SafeLTA User Manual Company IT Demo,<br>ttidle :Divine Comedy - Wilkeglau - Demo Signed pdf |
| Tipo documento                    | safelta user manual doc class agid                                                                                                    |
| Ruolo Mittente Persona            | м                                                                                                    |
| /ipologia Registro                | Nessuno                                                                                                    |
| Ruolo Assegnatario                | -                                                                                                    |
| Nome documento                    | Divine Comedy - Wikipedia - Demo Signed.pdf                                                                                                    |
| Firmato digitalmente              |                                                                                                    |
| Compliance copie                  | ак                                                                                                    |
| Modalità di creazione             | CREAZIONE_TRAMITE_UTILIZZO_DI_STRUMENTI_SOFTWARE_CHE_ASSICURINO_LA_PRO<br>DUZIONE_DI_DOCUMENTI_NEI_FORMATI_PREVISTI_IN_ALLEGATO_2                          |
| Fipologia flusso                  | U .                                                                                                    |

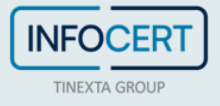

### **11 REPORT DI VALIDAZIONE**

L'utente, sempre attraverso il dettaglio del pacchetto, può richiedere la validazione del pacchetto con la funzionalità può richiedere un report di validazione cliccando sul tasto **Rapporto di Validazione** (Figura 20, 21, 22, 23).

| INFOCERT Safe LTA           |                                                                                                    |                                                                                       |                                                                                                    | e usrsafeltamanpage<br>End-user                                                                           | <b>ч</b> (ФП |
|-----------------------------|----------------------------------------------------------------------------------------------------|---------------------------------------------------------------------------------------|----------------------------------------------------------------------------------------------------|----------------------------------------------------------------------------------------------------|--------------|
| Pannello di controllo       | Dettaglio documento                                                                                                    |                                                                                       |                                                                                                    |                                                                                                    |              |
| Documenti     Conservazione | Informazioni commerciali<br>Gruppo aziendale<br>safeta user manuai demo<br>Produttore<br><br>Classe documentale<br>safeta user manuai doc class agid | Azienda<br>safeita user manual company it demo<br>Creato da<br>usrsafeitamanpage      | Dati del sistema<br>AlP ID<br>673379554c6c9868b74cc279<br>Formato<br><br>Data di scadenza<br>12/11/34, 16:50 | Nome del file<br>Dvine Cornedy - Wikipedia - Demo<br>Signed pdf<br>Data di caricamento<br>12/11/24, 16:50 |              |
|                             | Metadati del documento                                                                                                    |                                                                                       |                                                                                                    | Mostra di più →                                                                                           |              |
|                             | Data preservazione<br>10                                                                                                    | Tipo documento<br>safeita user manual doc class agid                                  | Documento   Nessuno   Tipo<br>Nessuno                                                                        | Nome documento<br>Divine Comedy - Wikipedia - Demo<br>Signed.pdf                                          |              |
|                             | Dati di integrità e affidabilità<br>73f2c7fad5c774b52adf8082670ef872f7<br>CCC954A1CA98FE794825422ECAEC28<br>c76349228b5a7bceb6732c22a41e655          | 7313429 (SHA-1, SafeLta)<br>SAC53219A6C3D1A497CD858F381217368D (SHA<br>(MD5, SafeLta) | -256, SafeLta)                                                                                               | Rapporto di validazione →                                                                                 |              |
|                             | Tracciabilità<br>Pacchetto di distribuzione<br>67337955456-096880746c279.2ip                                                                         |                                                                                       |                                                                                                    |                                                                                                    |              |

FIGURA 170

| Integrità del document   | 0                                                               | File intatto                                          |       | 1 Integrità del documento                               |                           | File intatto     |           | 1 Integrità del documento                               |                           | File intatto 🗸 🗸      |
|--------------------------|-----------------------------------------------------------------|-------------------------------------------------------|-------|---------------------------------------------------------|---------------------------|------------------|-----------|---------------------------------------------------------|---------------------------|-----------------------|
| Ipo                      | Nome del file<br>Divine Comedy - Wikipedia -<br>Demo Signed.pdf | MIME type<br>application/pdf                          |       | 2 Evidenze di conservazione                             |                           | ^                |           | 2 Evidenze di conservazione                             |                           | ~                     |
| npronta conservata       |                                                                 |                                                       | 4     | File verificato<br>b97ba6ab-c04c-4aca-9090-1c49610f9907 |                           |                  | ats<br>D  | 3 Firme del documento                                   |                           | ^                     |
| MD5                      | SHA-1                                                           | SHA-256                                               |       | Dati dettagliati della verifica                         |                           |                  |           | File verificato<br>1832/a0f-9r75-4c69-a837-5d47c618a433 |                           |                       |
| c763a92c8b5a7bceb6732c22 | 73f2c7faddc774b52adf80826                                       | ccc95aa1ca9bfe794b25a22ec<br>aec2b5ac53219a6c3d1ad97c |       | Firmatario                                              | Data di firma             | Stato            |           |                                                         |                           |                       |
| a41ed655                 | 70ef872f7313429                                                 | d858f381217368d                                       |       | Infocert Safelta Qseal                                  | 12/11/24, 16:50           | TOTAL_PASSED     | 30        | Dati dettagliati della verifica                         |                           |                       |
| npronta calcolata        |                                                                 |                                                       | 0     | Dati del firmatario del certificato                     |                           |                  | CC<br>763 | Firmatario                                              | 24/02/23, 09:31           | State<br>TOTAL_PASSED |
| MDS                      | SHA-1                                                           | SHA-256                                               |       | Nome                                                    | Numero di identificazione | Data di scadenza |           |                                                         |                           |                       |
| c763a92c8b5a7bceb6732c22 | 73f2c7faddc774b52adf80826                                       | CCC95AA1CA9BFE794B25A2<br>2ECAEC2B5AC53219A6C3D1      |       | ICEDTSM01CL202207                                       | 16                        | 21/07/25, 16:29  | 10        | Dati del firmatario del certificato                     |                           |                       |
| a41ed655                 | 70ef872f7313429                                                 | A497CD858F381217368D                                  |       | EyRhN2MxZTUzMy0zOTIhLTRINm                              |                           |                  | 10        | Nome                                                    | Numero di identificazione | Data di scadenza      |
|                          |                                                                 |                                                       |       | =                                                       | 254908                    | 20/06/27, 02:00  |           | OCSP Responder TSA 3 2023                               | 219                       | 14/03/26, 12:35       |
|                          |                                                                 |                                                       | 3 I L |                                                         |                           |                  |           |                                                         |                           |                       |

Le figure di cui sopra espongono, rispettivamente:

- Il calcolo della impronta del documento e confronto di questa ultima con l'impronta calcolata in fase di conservazione
- La verifica della validità delle evidenze di firma e marcatura temporale presenti all'interno del file tecnico di descrizione del pacchetto conservato (nel caso internazionale il file METS\_Full\_signed.xml, nel caso italiano il file PIndex\_signed.xml)
- La verifica della validità delle evidenze di firma e marcatura temporale, se presenti, all'interno del documento conservato.

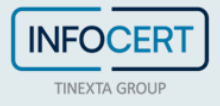

### 12 STATISTICHE DI UTILIZZO

Un'utenza può accedere alla sezione "*Pannello di controllo*", dalla quale può visualizzare le statistiche di utilizzo della piattaforma (Figura 24):

- Lo spazio di archiviazione adoperato
- Gli ultimi documento conservati

| INFOCERT Safe LTA                                    |                                                                                                    |                                          |                     | Sector Sector Se | ianpage v 🖉 👳 IT |
|------------------------------------------------------|----------------------------------------------------------------------------------------------------|------------------------------------------|---------------------|----------------------------------------------------------------------------------------------------|------------------|
| 命 Pannello di controllo                              | Pannello di controllo                                                                                               |                                          |                     |                                                                                                    |                  |
| <ul> <li>Documenti</li> <li>Conservazione</li> </ul> | Documenti recenti                                                                                                   |                                          | $\rightarrow$       | Spazio di archiviazione                                                                                                    |                  |
|                                                      | Nome del file<br>Divine Comedy - Wikipedia -<br>Demo Signed, pdf<br>Divine Comedy - Wikipedia -<br>Demo Signed, pdf | Classe documentale                       | Data di caricamento | Spazio totale utilizzato: 3.49 MB                                                                                                    |                  |
|                                                      |                                                                                                    | safelta user manual doc class<br>agid    | 12/11/24, 16:50     |                                                                                                    |                  |
|                                                      | Divine Comedy - Wikipedia -<br>Demo Signed.pdf<br>Divine Comedy - Wikipedia -<br>Demo Signed.pdf                    | safelta user manual doc class<br>ot demo | 12/11/24, 16:48     |                                                                                                    |                  |
|                                                      |                                                                                                    |                                          |                     |                                                                                                    |                  |
|                                                      |                                                                                                    |                                          |                     |                                                                                                    |                  |

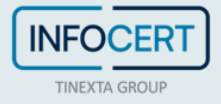

# 13 STRUTTURA DEL PACCHETTO AIP/DIP

| Folder/File    | Descrizione                                                                                                    |
|----------------|----------------------------------------------------------------------------------------------------|
| metadata       | è la folder che contiene informazioni su tutti i metadati che riguardano i seguenti<br>argomenti:                                                                                   |
|                | <ul> <li>metadati di enrichment: a corredo del documento conservato e presenti nella<br/>folder descriptive</li> </ul>                                                              |
|                | <ul> <li>metadati di controlli opzionali aggiuntivi: come la validazione degli oggetti di<br/>firma, presenti nella folder other</li> </ul>                                         |
|                | <ul> <li>metadati premis: riferiti al processo di produzione dello AIP e che raccolgono<br/>informazioni su agent ed event: essi sono presenti nella folder preservation</li> </ul> |
| representation | è la folder che contiene le rappresentazioni del documento originale ed anche il<br>documento originale in se e contiene quanto segue:                                              |
|                | <ul> <li>representation del documento conservato e che è locato nella folder<br/>"rep1/data"</li> </ul>                                                                             |
|                | <ul> <li>metadati di integrity del documento conservato e rappresentate dalle fixity<br/>contenute nella folder "rep1/metadata/preservation"</li> </ul>                             |
| schemas        | è la folder che contiene gli schema di validazione xsd, adoperati sia per lo standard                                                                                               |
|                | METS sia per la descrizione e vincoli imposti da Infocert ad esempio su producer e                                                                                                  |
|                | submitter                                                                                                    |
| submission     | è la folder che contiene documenti aggiuntivi, ad esempio i dati di descrizione del                                                                                                 |
|                | rapporto di versamento                                                                                                    |

#### Di seguito riportiamo la struttura del pacchetto di archiviazione/distribuzione.

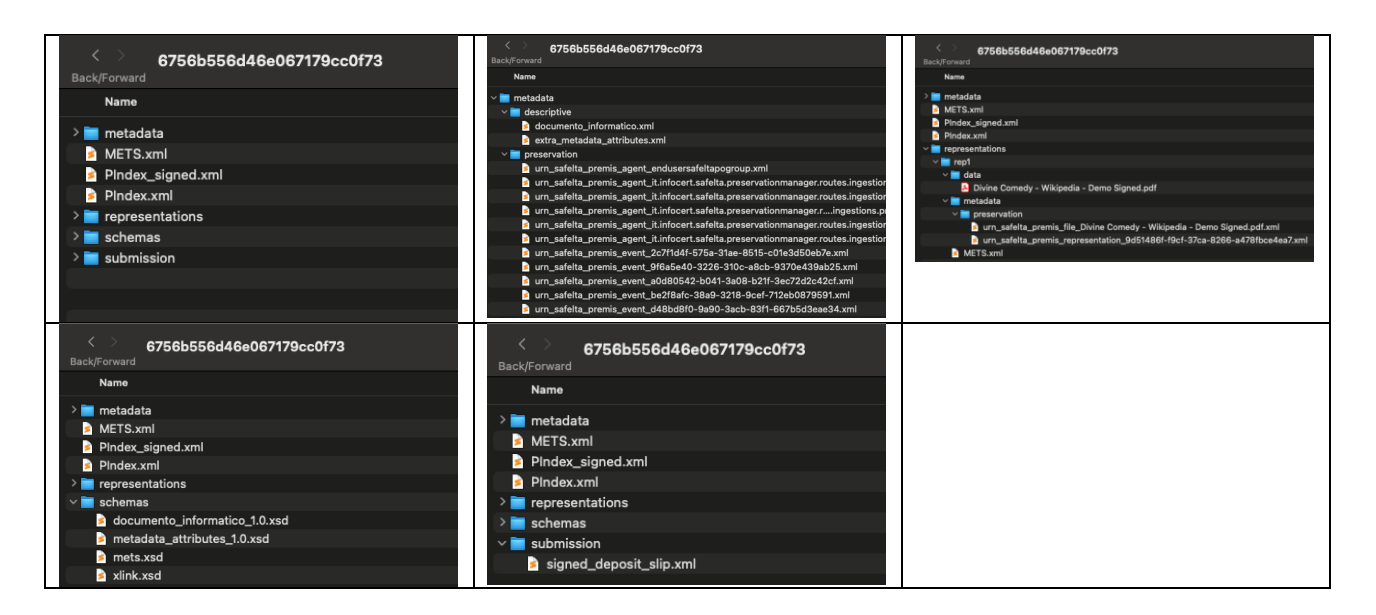

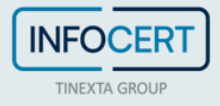